## How To: Verify That Your iOS Device Can Receive Push Notifications

To verify that your iOS device can still receive push notifications, follow these instructions.

## Instructions

- 1. Open your AppArmor custom-branded safety app (MUN Safe) on your device. All safety apps come with an **About/Preferences** button. Press it to navigate to the **About/Preferences** menu, and then press the **Notification Settings** button.
- 2. The Notification Settings menu will display the status of your device's ability to receive Push Notifications.

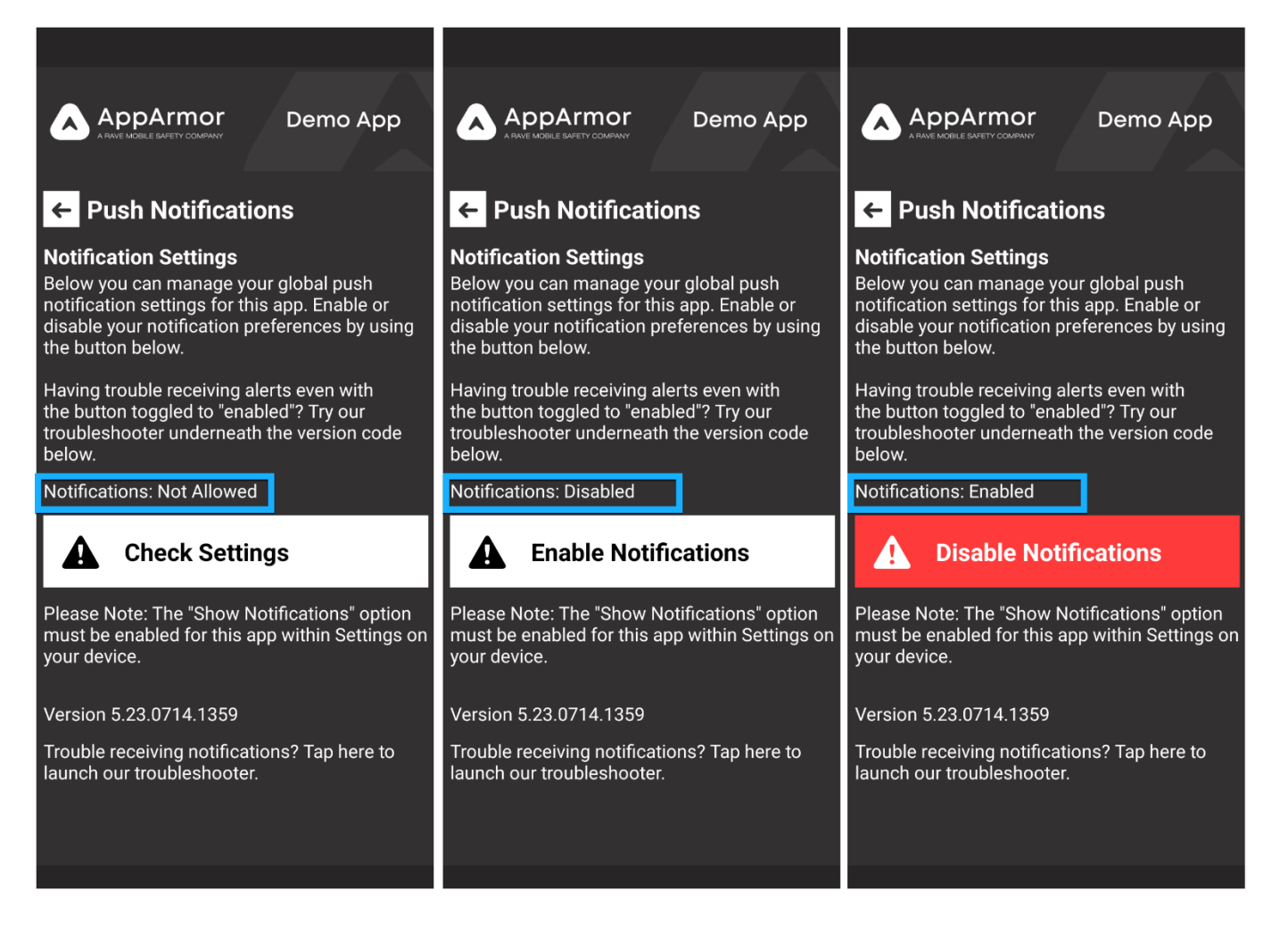

3. If Push Notifications are Not Allowed, then the app has not been given permission to receive Push Notifications or the permission has been revoked. Press the Check Settings button. You will be pushed out to your AppArmor Safety app's notification settings, where you can enable Push Notifications.

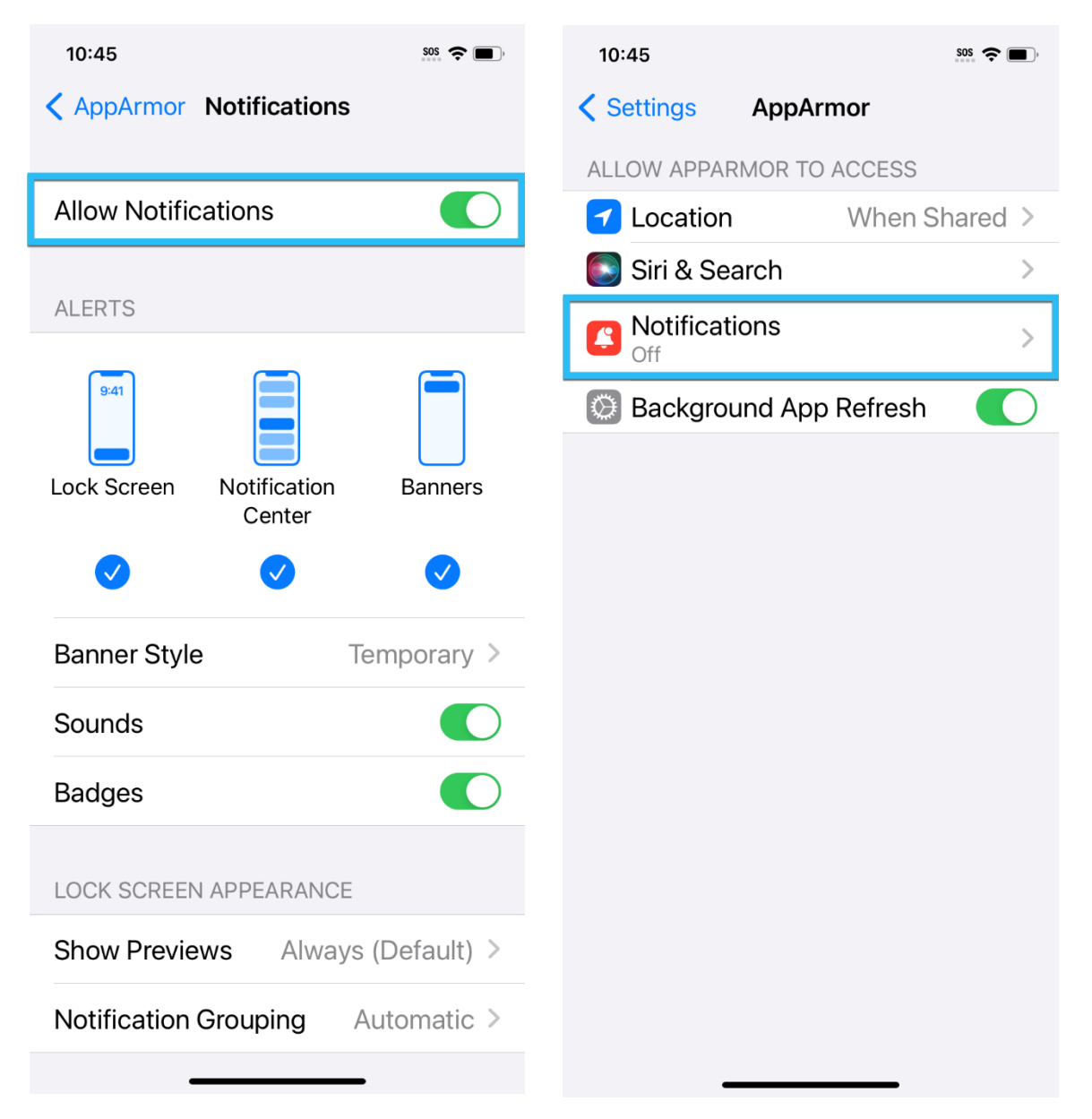

4. If Push Notifications are **Disabled**, then your app has been given permission to receive Push Notifications, but you *are not subscribed to a Push Notification channel*. Tap the **Enable Notifications** button to subscribe to a Push Notification channel.

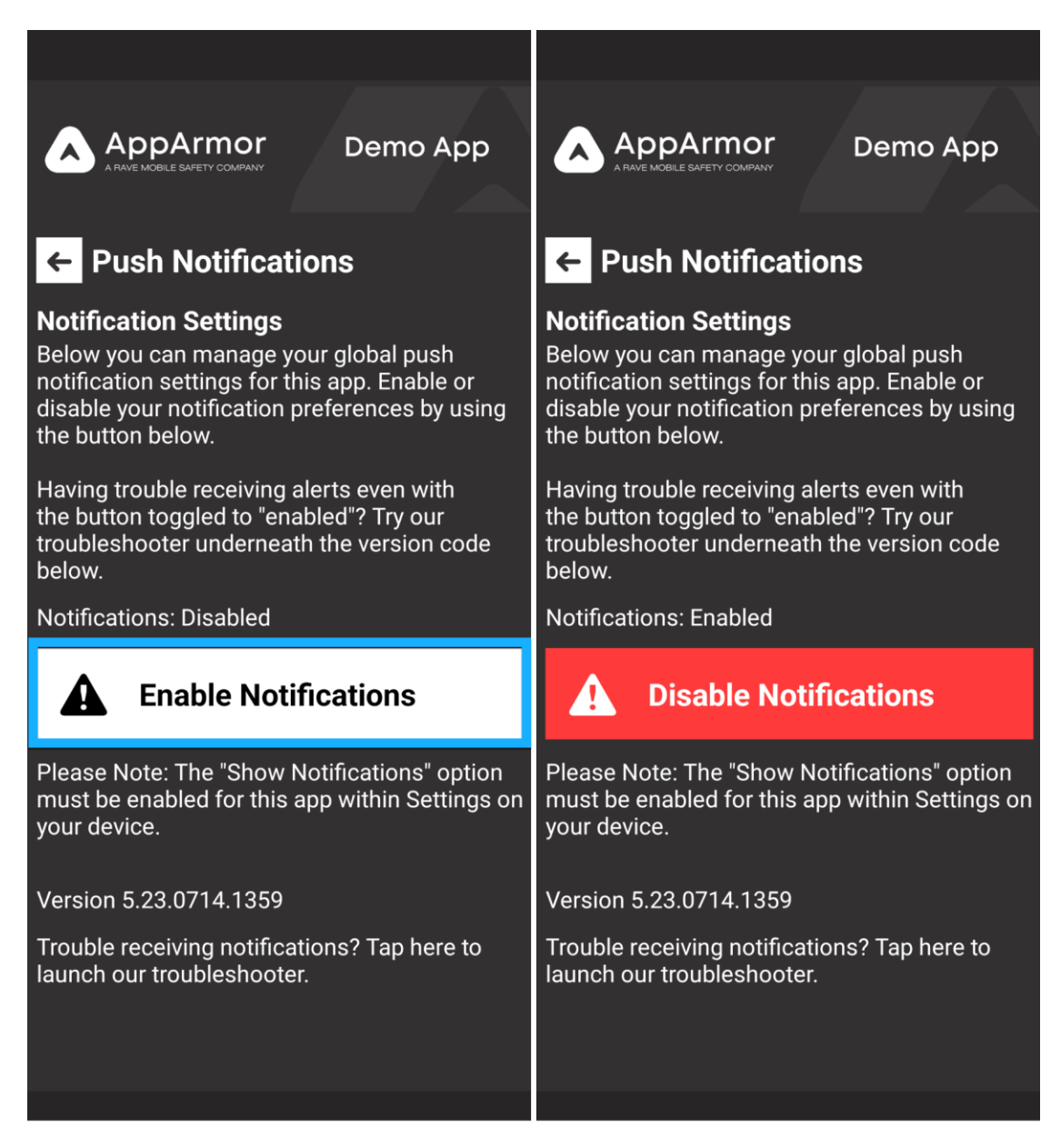

5. If Push Notifications are **Enabled**, then you should be good to go! Use the **Push Notification Troubleshooter** to send a notification directly to your device and test them out!

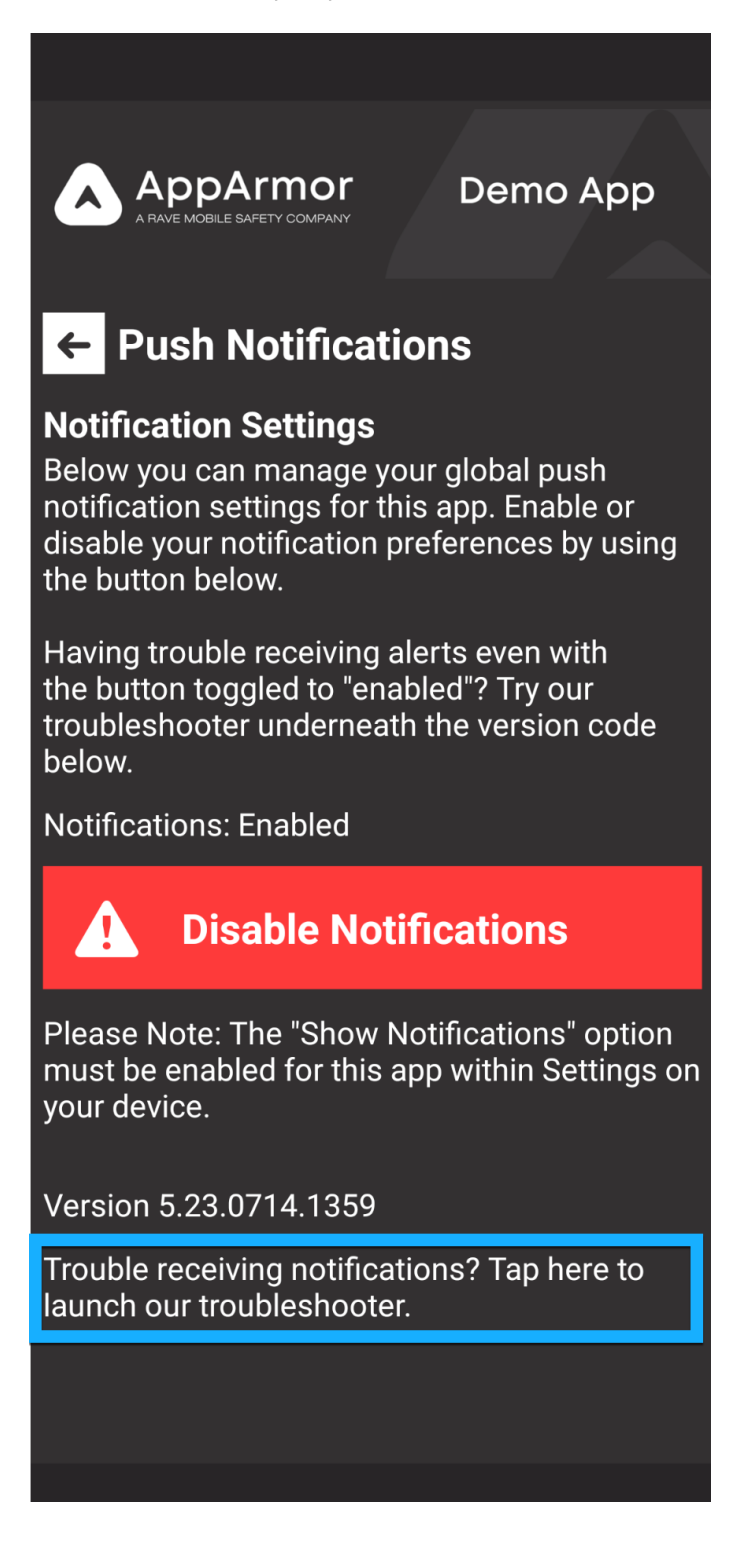

Updated: August 28, 2023